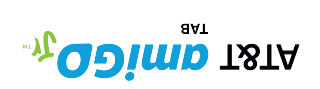

(BC)

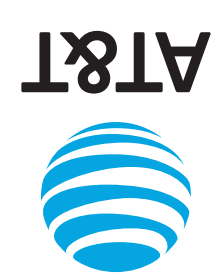

**9**bind Quick Start

## Need help?

Learn more about your tablet with the **Device Help** app

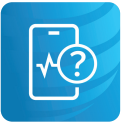

To launch the app, scan this code with your camera

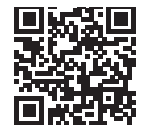

or visit att.com/device-support

#### Call our customer care team at 1-800-331-0500

Google Family Link and Kids Space are trademarks of Google LLC. ©2024 AT&T INTELLECTUAL PROPERTY. ALL RIGHTS RESERVED. AT&T, the Globe and other marks are trademarks of AT&T Intellectual Property. All other product or service names are the property of their respective owners.

Made in USA

ATT.148.QSG-R0RRD

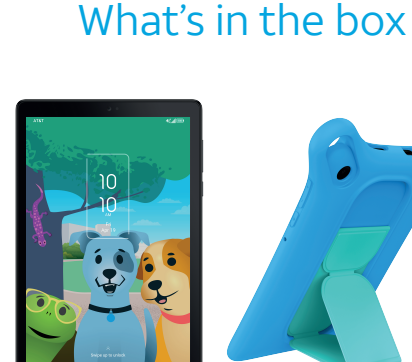

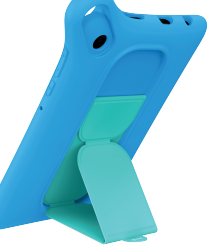

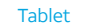

Bumper case

**SIM Tool** 

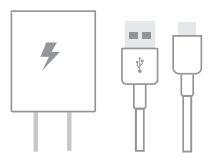

Charger and USB-C Cable

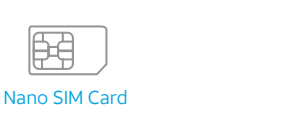

## Get connected

Upgrading or replacing your tablet? Transferring your number to AT&T?

> If so, activate your tablet at www.att.com/activations

#### Insert the Nano SIM card into your tablet as shown.

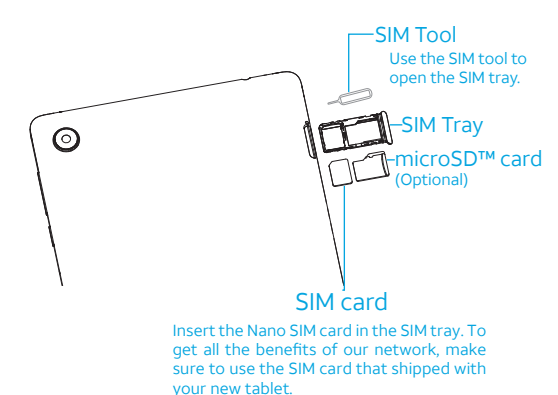

## Get to know your tablet

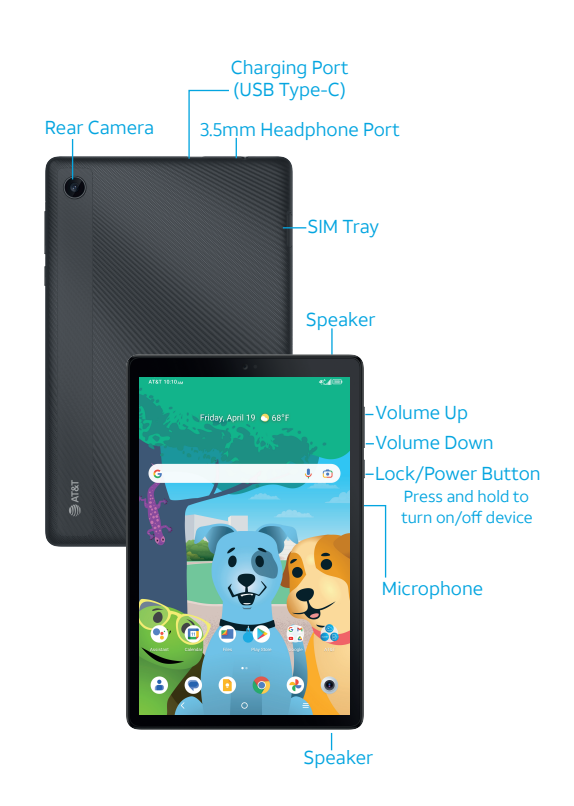

## Welcome to AT&T amiGO™!

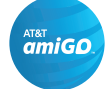

AT&T amiGO<sup>™</sup> is a free service that connects you to your kids' tablet with location services, parental controls, and communication features. You can get real time location information and set SafeZones to receive notices when your child enters or leaves a predefined zone. Communication features include messaging, voice calls, and video calling through the AT&T amiGO platform.

Parents will manage and communicate with the tablet by using the AT&T amiGO application on their smartphone downloaded via the Google Play Store or the Apple App Store<sup>®</sup>. Parents with the AT&T amiGO app will be able to access location and communication services, and they can also invite others as trusted Contacts. The AT&T amiGO app is required.

#### 20337 ATT.148.QSG-R0RRD.pdf Black PANTONE 299 C Magenta

# **1** Download the parent app

Parents, you will use the AT&T amiGO<sup>™</sup> app to communicate with your child's tablet. Before beginning setup on the tablet,

1. Download the app to your phone. Scan the QR code for a link to download the AT&T amiGO app:

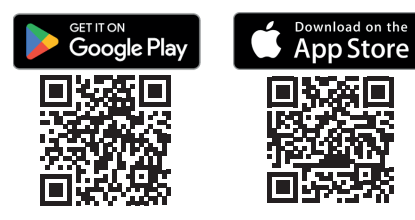

- 2. Launch the app and create a new parent account if you don't already have one. Your AT&T amiGO account is separate from your AT&T Service Account.
- 3. Log in using your AT&T amiGO credentials.
- If not setting up the tablet for a child, please skip the AT&T amiGO setup.

# 4 Pair tablet with AT&T amiGO<sup>™</sup> parent app

Continue to the AT&T amiGO<sup>™</sup> app setup on the tablet.

When the QR code appears, use your device to scan the QR code, or type in the 8-digit activation code, and pair the tablet to your account.

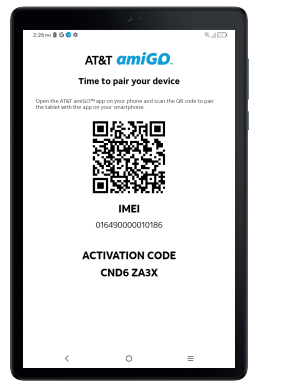

Once paired, use the AT&T amiGO app on your device to manage the tablet's parental controls, SafeZones, add contacts, call, message, and track location.

## 2 Setup tablet for a child

### user

- 1. Press and hold the power button to start the tablet.
- 2. Follow the on screen prompts. At user selection, choose a **child** user.

| ٢ | An adult or a teen |
|---|--------------------|
| 9 | A child            |

- 3. Sign in to the child's Google account, and agree to the terms.
- 4. Choose a Google parent account to supervise your child's tablet use and sign in for verification.
- 5. Continue to Google Family Link setup.

## **5** Inviting Contacts

Contacts can only be added or approved from the parent's AT&T amiGO<sup>™</sup> app on their device.

- 1. Select the side menu and then All contacts.
- 2. Tap the Add Contact button.
- 3. Select devices this new contact will be able to access.
- 4. Select the contact's permissions to manage location and communicate with the child's tablet.

**Note:** Since all communication with the tablet will be within the AT&T amiGO app, invited contacts will need to download the AT&T amiGO app onto their device.

## 3 Continue setup

AT&T has partnered with Google to bring best in class age-appropriate content and entertainment via Google Kids Space!

1. When asked if you want to setup Google Kids Space, select **Set up**.

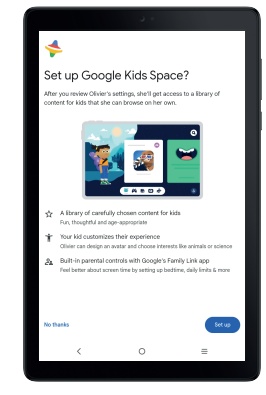

- 2. Follow the on screen prompts to set parental controls on app content settings, daily use limits, and more.
- 3. At the Manage other apps on this device screen, leave the AT&T amiGO<sup>™</sup> app checked.

# 6 Chat and call from your tablet's AT&T amiGO<sup>™</sup> app

From Google Kids Space, follow these steps:

- Tap Play 🎮
- Select My stuff
- Tap AT&T amiGO™ and then select Call or Chat. Calls and texts are received by the AT&T amiGO app.

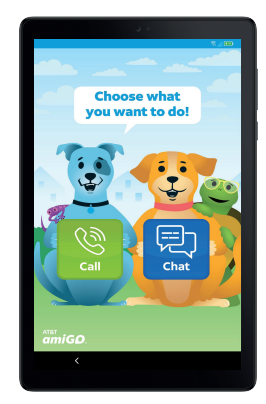

Note: Call can make video or voice calls.